## **High-level accessibility review – LAA** (ArXiv Platform)

**Primary Point of Contact** 

Austin Bramhall Project Manager

Deque Systems, Inc. Web: <u>www.deque.com</u> Email: Austin.bramhall@deque.com

## July 11, 2024

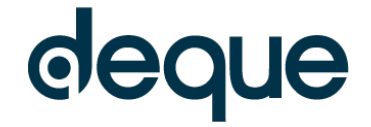

# **High-level accessibility review – LAA** (ArXiv Platform)

### Contents

| Summary                                   | 3 |
|-------------------------------------------|---|
| Top 3 problems for the ArXiv Platform     | 3 |
| Accessibility findings                    | 3 |
| Project wide issues                       | 3 |
| 1. Landing Page                           | 4 |
| 2. Search Results – Momentum              | 5 |
| 3. Individual Search Results Landing Page | 6 |
| 4. Advanced Search                        | 7 |

### ArXiv Platform

#### Summary

#### Top 3 problems for the ArXiv Platform

This high-level assessment covers limited portions and functionality of the ArXiv Platform. The assessment revealed issues with assistive technology compatibility, resulting in some users missing information required to understand content, states and operate functions. It is important to keep in mind that the findings represent a high-level assessment, and do not reflect the results of a Deque Comprehensive Web Assessment.

- 1. **Contrast Minimum** Search link text on all pages does not have enough contrast and this appears multiple times on several pages.
- 2. **Non-text Contrast** There are interactive elements throughout the pages that have contrast issues for both the initial state as well as the focus state.
- 3. **Keyboard** Tabs throughout the site do not function with the keyboard alone. This makes a large portion of the content inaccessible to many users.

#### Accessibility findings

#### Project wide issues

The issues presented in this section were identified in multiple pages and are recorded here to avoid repetition. These are applicable to each screen. Due to particularities, similar issues are still reported on a page per page basis, where applicable.

#### Automated findings using Axe

Issues found through automated testing come from the Axe plugin, an open-source accessibility testing tool that is available for Chrome, Firefox and Edge. Details here: <u>https://www.deque.com/products/axe/</u>.

There were no site wide issues found using automated scans.

- SC 1.4.3 AA Contrast Minimum On the red header bar on each page the placeholder text "Search" (#E4E4E4) in the search field only has a 1.3:1 contrast ratio with the background (#ffffff) and must have at least a 4.5:1 contrast ratio.
- 2. SC 1.4.11 AA Non-text contrast On the red header bar on each page the focus indicator (#913644) on the "Search button" only has a contrast ratio of 1.1:1 with the background (#B21A1B) behind the button and must have at least 3:1 contrast.
- 3. **SC 3.3.2 A** Labels or instructions On the red header bar on each page the "Search field" is only labelled by the placeholder text but the placeholder text disappears when the user interacts with the field. The label should remain visible when the user interacts with the field.

#### 1. Landing Page

Source: https://arxiv-org.offcampus.lib.washington.edu/search/

**Test case:** Test initial interface/landing page to ensure menus, sub-menus, search box, images, icons, etc. are accessible.

| Cornell Univer | sity                                                                                                    |                          | t            | ne Simons Fou | ndation and me | mber instituti |
|----------------|----------------------------------------------------------------------------------------------------|--------------------------|--------------|---------------|----------------|----------------|
| ar/iv          |                                                                                                    |                          | Search       |               | All fields     | ♥ Sea          |
| <i></i>        |                                                                                                    |                          | Help   Advar | nced Search   | stin           |                |
|                | Search                                                                                                    | Search v0.5.6 released 2 | 020-02-24    | Feedback?     |                |                |
|                |                                                                                                    | All fields               | ~            | Search        |                |                |
|                | Show abstracts O Hide abstracts                                                                                                    |                          |              |               |                |                |
|                |                                                                                                    |                          | Adv          | anced Search  | é.             |                |
|                |                                                                                                    |                          |              |               |                |                |
|                |                                                                                                    |                          |              |               |                |                |
|                | Searching by Author Name                                                                                                    |                          |              |               |                |                |
|                |                                                                                                    |                          |              |               |                |                |
|                | Using the Author(s) neit produces best results for author name searches.     Each the most overise name search follow surname(s) forename(s) or surname(s) initial(s) pattern: example Hawking. S or Hawking. Stophen                                                                                                    |                          |              |               |                |                |
|                | For best results on multiple author names, separate individuals with a : (semicolon). Example: Iin. D S: Ye. I                                                                                                    |                          |              |               |                |                |
|                | Author names enclosed in guotes will return only exact matches. For example, "Stephen Hawking" will not return matches for Stephen W. Hawki                                                                                                    | ng.                      |              |               |                |                |
|                | Diacritic character variants are automatically searched in the Author(s) field.                                                                                                    |                          |              |               |                |                |
|                | Queries with no punctuation will treat each term independently.                                                                                                    |                          |              |               |                |                |
|                |                                                                                                    |                          |              |               |                |                |
|                | Searching by subcategory                                                                                                    |                          |              |               |                |                |
|                | - To control within a contract on the All Balan                                                                                                    |                          |              |               |                |                |
|                | To search wrolin a subcategory select All neros.     A subcategory search can be combined with an author or keyword search by clicking on add another term in advanced search                                                                                                    |                          |              |               |                |                |
|                | consisting of an end of the consistent minimum and a my mend address by diversity of the another contract of the constance of the constance of |                          |              |               |                |                |
|                | Ting                                                                                                    |                          |              |               |                |                |
|                | citis                                                                                                    |                          |              |               |                |                |

#### Automated findings using Axe

- 1. **SC 4.1.2 A** Name, Role, Value The form tag surrounding the search box has an aria-role="search" when it should be role="search".
- 2. **SC 4.1.2 A** Name, Role, Value The select tag for "field" has a hidden label that cannot be read by screen reader. Display none is used on the label.

- 4. **SC 1.4.3 AA** Contrast Minimum The placeholder text "Search" (#E4E4E4) in the search field only has a 1.3:1 contrast ratio with the background (#ffffff) and must have at least a 4.5:1 contrast ratio.
- 5. **SC 1.4.11 AA** Non-text contrast The border (#E4E4E4) on the "search field" only has a 1.3:1 contrast ratio with the background (#ffffff) and must have at least a 3:1 contrast ratio.
- SC 1.4.11 AA Non-text contrast The focus indicator (#B2CBE4) on the "Search button" only has a contrast ratio of 1.7:1 with the background (#ffffff) behind the button and must have at least 3:1 contrast.
- 7. **SC 3.3.2 A** Labels or instructions Search field is only labelled by the placeholder text, but the placeholder text disappears when the user interacts with the field. The label should remain visible when the user interacts with the field.

#### 2. Search Results – Momentum

#### Source: https://arxiv-

org.offcampus.lib.washington.edu/search/?query=momentum&searchtype=all&abstracts=show&order=announced\_date\_first&size=50

**Test case:** From the initial landing page, conduct a search for: momentum. Test search results page, including results per page and sort by options.

| Cornell University |                                                                                                    |                                  | We gra<br>the Simons Fou    | tefully acknowled<br>Indation and mem | ge support from<br>ber institutions. |
|--------------------|----------------------------------------------------------------------------------------------------|----------------------------------|-----------------------------|---------------------------------------|--------------------------------------|
| arXiv              |                                                                                                    | Se<br>Hel                        | arch<br>p   Advanced Search | All fields                            | ✓ Search                             |
|                    |                                                                                                    |                                  | L                           | ogin                                  |                                      |
|                    | Showing 1–50 of 75,431 results for all: momentum                                                                                                    | iearch v0.5.6 released 2020      | 0-02-24 Feedback?           |                                       |                                      |
|                    | momentum                                                                                                    | All fields                       | ✓ Search                    |                                       |                                      |
|                    | ● Show abstracts ○ Hide abstracts                                                                                                    |                                  |                             |                                       |                                      |
|                    |                                                                                                    |                                  | Advanced Search             | n                                     |                                      |
|                    | 50 v results per page. Sort results by Announcement date (newest first) v Go                                                                                                    |                                  |                             |                                       |                                      |
|                    | 1 2 3 4 5<br>Crimital Relativity and Quantum Cosimology<br>1. arXiv:2407.06104 [pdf, other] hep-th gr-qc                                                                                                    | Next                             |                             |                                       |                                      |
|                    | Pseudospectra of complex momentum modes                                                                                                    |                                  |                             |                                       |                                      |
|                    | Authors: David Garcia-Fariña, Karl Landsteiner, Pau G. Romeu, Pablo Saura-Bastida<br>Abstract: We initiate the study of stability and pseudospectra of complex momentum modes of asymptotically anti-de Sitter black ho<br>quasinormal modes, these can be defined as the poles of the holographic Green's function, albeit for real frequency and complex<br>Submitted 8 July, 2024. orginally announced July 2024.<br>Comment: 36 pages: 11 figures<br>Report number: IFT-UAMCSIC:24-100 | les. Similar to<br>More          |                             |                                       |                                      |
|                    | 2. arXiv:2407.06091 [pdf, other] hep-ph nucl-th                                                                                                    |                                  |                             |                                       |                                      |
|                    | Light nuclei photoproduction in relativistic heavy ion ultraperipheral collisions<br>Authors; Jin-Yu Hu, Shuo Lin, Shi Pu, Qun Wang<br>Abstrate                                                                                                    | adron physics. We<br>eV in Au+Au |                             |                                       |                                      |
|                    | 3. arXiv:2407.06003 [pdf] CSCY CSAI<br>Surprising gender biases in GPT                                                                                                    |                                  |                             |                                       |                                      |

#### Automated findings using Axe

- 1. **SC 4.1.2 A** Name, Role, Value The form tag surrounding the search box has an aria-role="search" when it should be role="search".
- 2. **SC 4.1.2 A** Name, Role, Value The select tag for "field" has a hidden label that cannot be read by screen reader. Display none is used on the label.

- 1. **SC 1.4.3 AA** Contrast Minimum The placeholder text "Search" (#E4E4E4) in the search field only has a 1.3:1 contrast ratio with the background (#ffffff) and must have at least a 4.5:1 contrast ratio.
- 2. **SC 1.4.11 AA** Non-text contrast The border (#E4E4E4) on the "search field" only has a 1.3:1 contrast ratio with the background (#ffffff) and must have at least a 3:1 contrast ratio.
- 3. **SC 1.4.11 AA** Non-text contrast The focus indicator (#B2CBE4) on the "Search button" only has a contrast ratio of 1.7:1 with the background (#ffffff) behind the button and must have at least 3:1 contrast.
- 4. **SC 2.4.6 AA** Headings and Labels On each search result there are links to "pdf", "ps", and "other". The link text is duplicated for each search result creating multiple links with the same name. The accessible name for each of these needs to include additional information such as the document title to distinguish which pdf, ps or other file is being opened.
- 5. **SC 2.4.7 AA** Focus Visible The selected page in the search results pagination is missing a focus indicator.
- 6. SC 3.3.2 A Labels or instructions Search field is only labelled by the placeholder text, but the

placeholder text disappears when the user interacts with the field. The label should remain visible when the user interacts with the field.

#### 3. Individual Search Results Landing Page

#### Source: https://arxiv-org.offcampus.lib.washington.edu/abs/2407.04691

**Test case:** Select "Exceptional Points and Braiding Topology in Non-Hermitian Systems with long-range coupling" test individual search result landing page. Switch between tabs (from Bibliographic Tools to Related Papers) and test actual PDF.

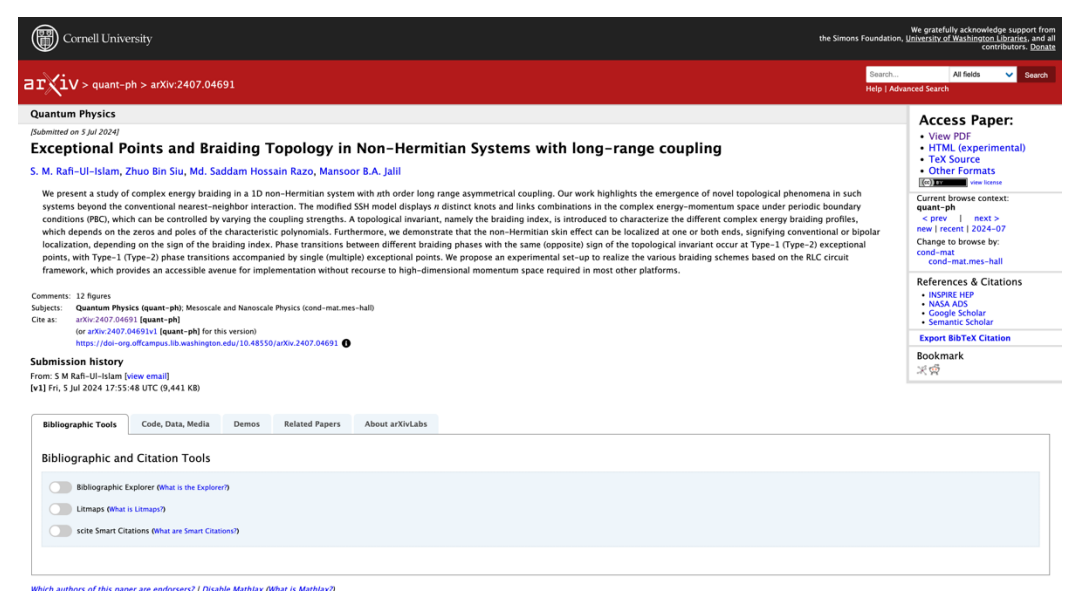

#### Automated findings using Axe

- 1. **SC 1.4.1 A** Link Color Contrast blue link text (#0000ee) does not have at least 3:1 contrast (2.23:1) with the surrounding black text (#000000). This occurs repeatedly throughout the page. Link either needs more contrast or an additional differentiator needs added such as an underline.
- 2. **SC 4.1.2 A** Name, Role, Value Above the read header bar there is a link set to aria-hidden="true". The focusable element should be set to tabindex="-1" or removed from the DOM.

- 1. **SC 1.4.11 AA** Non-text contrast The toggles (#ffffff) only has a 1.6:1 contrast ratio with the background (#CCCCCC) and must have at least a 3:1 contrast ratio.
- 2. **SC 2.2.1 A** Keyboard The tabs (Bibliographic Tools, Demos, Related Papers, etc.) are not accessible with the keyboard alone.
- 3. SC 2.4.7 AA Focus Visible The toggles receive focus but do not have a focus indicator.

#### 4. Advanced Search

Source: <u>https://arxiv-org.offcampus.lib.washington.edu/search/advanced?terms-0-term=momentum&terms-0-field=all&size=50&order=-announced\_date\_first</u> Test case: Test advanced search page.

| Cornell University                                                                                                    |                                                                                                    | We g<br>the Simons F                 | gratefully acknow<br>oundation and m | ledge support fr<br>ember institutio |
|----------------------------------------------------------------------------------------------------|----------------------------------------------------------------------------------------------------|--------------------------------------|--------------------------------------|--------------------------------------|
| arviv                                                                                                    |                                                                                                    | Search                               | All fields                           | ✓ Searce                             |
|                                                                                                    |                                                                                                    | Help   Advanced Search               |                                      |                                      |
| Advanced Search                                                                                                    | Search v0.3                                                                                                    | .6 released 2020-02-24 Feedback      | <i>a</i>                             |                                      |
| Search term(s)                                                                                                    | Searching by Author Name                                                                                                    | simple sea                           |                                      |                                      |
| momentum All field                                                                                                    | <ul> <li>Using the Author(s) field produces best results for author</li> </ul>                                                       | hor name searches.                   |                                      |                                      |
| Add another te                                                                                                    | For the most precise name search, follow surname(s), i     initial(s) pattern: example Hawking, S or Hawking, Step                   | forename(s) or surname(s),<br>hen    |                                      |                                      |
| Subject                                                                                                    | <ul> <li>For best results on multiple author names, separate in<br/>Example: Jin, D S; Ye, J</li> </ul>                              | dividuals with a ; (semicolon).      |                                      |                                      |
| All classifications will be included by default.  Computer Science (cs)  Physics all                                                                                    | <ul> <li>Author names enclosed in quotes will return only exact<br/>"Stephen Hawking" will not return matches for Stephen</li> </ul> | matches. For example,<br>W. Hawking. |                                      |                                      |
| Economics (econ)     Quantitative Biology                                                                                                    | <ul> <li>Placritic character variants are automatically searched</li> </ul>                                                          | n the Author(s) field.               |                                      |                                      |
| Electrical Engineering and Systems     Quantitative Finance     Science (eess)                                                                                          | e (q-fin) • Queries with no punctuation will treat each term indep                                                                   | andently.                            |                                      |                                      |
| Mathematics (math) Statistics (stat)                                                                                                    |                                                                                                    |                                      |                                      |                                      |
| Include cross-listed papers O Exclude cross-listed papers                                                                                                    | Searching by subcategory                                                                                                    |                                      |                                      |                                      |
| Date                                                                                                    | To search within a subcategory select All fields.                                                                                    |                                      |                                      |                                      |
| All dates                                                                                                    | <ul> <li>A subcategory search can be combined with an author<br/>on add another term in advanced search</li> </ul>                   | or keyword search by clicking        |                                      |                                      |
| O Past 12 months                                                                                                    | on add another certain a dounced search.                                                                                             |                                      |                                      |                                      |
| O specific year                                                                                                    | Tips                                                                                                    |                                      |                                      |                                      |
| O Date range                                                                                                    | Wildrards:                                                                                                    |                                      |                                      |                                      |
| YYYY[-MM[-DD]]                                                                                                    | Use ? to replace a single character or * to replace any num                                                                          | ber of characters.                   |                                      |                                      |
| When limiting by date range, the lower bound of the "from" date and the uppe<br>are used.<br>For example, searching with Free: 2012-62, and Tex 2021 will search for ea | r bound of the "to" date<br>ers submitted from<br>exceptions.                                                                        | ion. See Journal References tips f   | or                                   |                                      |
| 2012-02-01 to 2013-12-31 .                                                                                                    | Expressions:                                                                                                    |                                      |                                      |                                      |

#### Automated findings using Axe

1. **SC 4.1.2 A** – Name, Role, Value – When an additional search term is added an "And/OR" select element appears but the select element is missing an accessible name.

- 1. **SC 1.4.3 AA** Contrast Minimum The placeholder text "Search", "specific year", "from", "to" (#E4E4E4) in the search field only has a 1.3:1 contrast ratio with the background (#ffffff) and must have at least a 4.5:1 contrast ratio.
- SC 1.4.11 AA Non-text contrast The border (#E4E4E4) on the "search", "specific year", "from", and "to" fields only have a 1.3:1 contrast ratio with the background (#ffffff) and must have at least a 3:1 contrast ratio.
- 3. SC 1.4.11 AA Non-text contrast The focus indicator (#B2CBE4) on the "Search button" only has a contrast ratio of 1.7:1 with the background (#ffffff) behind the button and must have at least 3:1 contrast.
- 4. **SC 3.3.2 A** Labels or instructions Search field is only labelled by the placeholder text, but the placeholder text disappears when the user interacts with the field. The label should remain visible when the user interacts with the field.